### Manager Guides: Performance Reviews

This guide provides a step-by-step overview for line managers on how to schedule, manage, and complete employee performance reviews using the iTrent system. It covers all key review types including Final Performance Reviews, Monthly Check-ins, Review and Planning stages, Objective Setting, and Probation Reviews.

### Contents

| Reviews            | 2  |
|--------------------|----|
| Monthly check-ins  | 7  |
| End of Year Review | 9  |
| Objective Setting  | 12 |
| Probation          | 15 |

### **Reviews**

1. To schedule a review, scroll to the **Reviews box** on you Manager Dashboard.

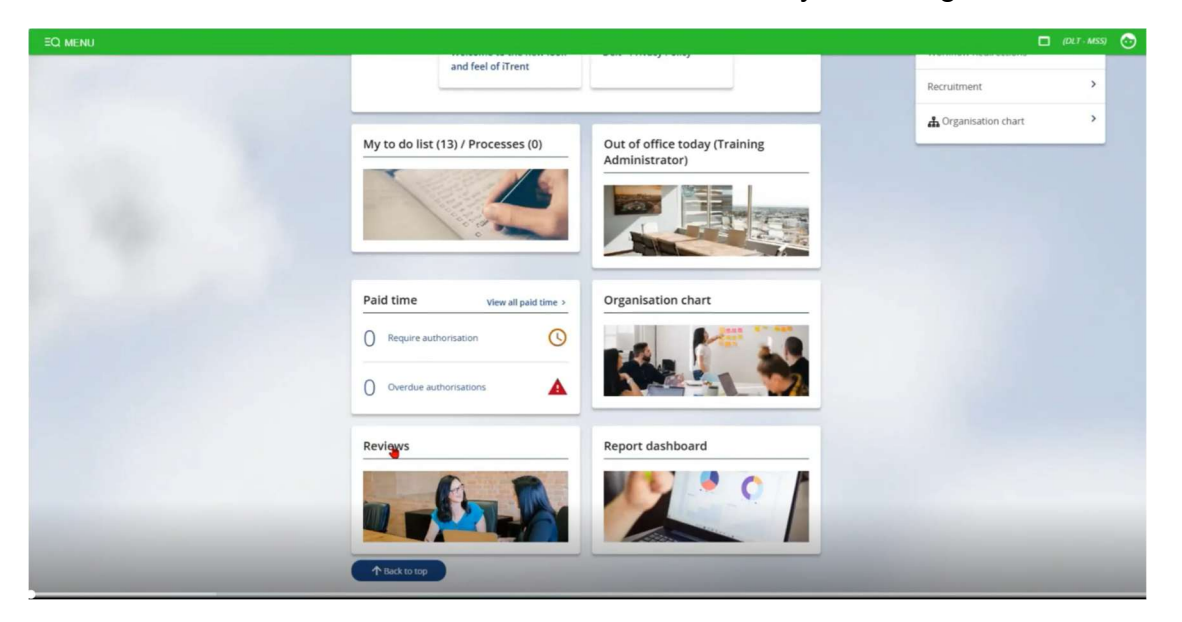

2. This will take you to your **Review summary**. This will show you any reviews that have been completed, scheduled and in progress.

The employees in your team will be listed on the left-hand side, if you click on them, it will take you to their **Employee Summary page**.

| Trent  21/05/2025 ×                            |                                                                                                   |                                          |      |     |       |           |           |                | (DLT - M |
|------------------------------------------------|---------------------------------------------------------------------------------------------------|------------------------------------------|------|-----|-------|-----------|-----------|----------------|----------|
| SEARCH FIND ITRENT PAGES                       |                                                                                                   |                                          |      |     |       |           |           |                |          |
| Organisation                                   |                                                                                                   | Training Administrator                   |      |     |       |           |           |                |          |
| DELT Shared Services Limited                   | Review summary                                                                                    | Y MENU C 👼                               |      |     | c     | alenda    | r         |                |          |
| People     i                                   | Insights (Reviews in the last 180 days)                                                           |                                          | 2025 | •   | Т     | oday      |           | <b>&lt;</b> MA | Y >      |
| Results 1 Person<br>Select all Save this group | Completed 5 Scheduled 5 0                                                                         | In Progress<br>0                         | Sun  | Mon | Tue   | Wed       | Thu       | Fri            | Sat      |
| Training Administrator                         | Overdue     Due       0     0                                                                     | Abandoned<br>0                           |      |     |       |           | 1         | 2              | 3        |
| •                                              |                                                                                                   |                                          | 4    | 5   | 6     | 7         | 8         | 9              | 10       |
|                                                | Reviews                                                                                           | ilter: Scheduled 👻 Sort: Date earliest 💌 | 11   | 12  | 13    | 14        | 15        | 16             | 17       |
|                                                | Training Administrator (Project Manager)<br>Review name: Delt 2025/26 - Monthly Check-In Sessions | Schedule review details                  | 18   | 19  | 20    | 21        | 22        | 23             | 24       |
|                                                | Between Training Administrator & Training Manager<br>Scheduled on 17 Jul 2025                     | Review details                           | 25   | 26  | 27    | 28        | 29        | 30             | 31       |
|                                                |                                                                                                   |                                          |      |     | + sch | edule a m | ew review |                |          |

3. From here, you can return to the **Review summary** by scrolling down to links, clicking **Reviews**, then **Review summary**.

| iTrent © 21/05/2025 ×                                                                                 |                                                                                                    |                                                                                                    | 🗖 (DLT - MSS) 💿 |
|----------------------------------------------------------------------------------------------------|----------------------------------------------------------------------------------------------------|----------------------------------------------------------------------------------------------------|-----------------|
| SEARCH FIND ITRENT PAGES                                                                              | C name.                                                                                                    |                                                                                                    |                 |
| Organisation  DELT Shared Services Limited      People     i      Surname v Q +      Results 1 Person | Personal<br>Known as Training born on 12/03/1995<br>721/41186/payroll ref.)<br>CL123456A (social security)                                                                                                    | Employment Project Manager   Project Management Office 37.00 hours   Employee   Full Time   Permanent Occupany started on 18/11/2024 Reporting manager Training Manager Learning and Organisation Development Coordinator |                 |
| Select all Save this group                                                                            | 21         May - 03 Jun 2025           21         May - 03 Jun 2025           21         Sa 2         Sa 2         Sa 2         Sa 3         Sa 3         Sa 3         Sa 3         Sa 3           20         23         Sa 2         Sa 3         Sa 3 | 1 Apr 2025 - 31 Mar 2026<br>8 8 8 1<br>0 23 1 8<br>Holidays remaining<br>(as of last calculation)                                                                                                    |                 |
|                                                                                                    | Personal Information     Finployment     Holiday     Time & Expenses     FisS Questionnaires     Review_unimary     Schedule a review     View details of scheduled re     Objective summary     Talent profile summary     Succession potential                                                                                                    | XS Sickness Other Absence ag & Development Reviews View Complete a review Objective overview Idetails Performance Rating                                                                                                  |                 |

4. You can also use the calendar to see when you have reviews scheduled for your team members.

As a line manager, you can schedule a new review for your employee. Click on "+ Schedule a new review".

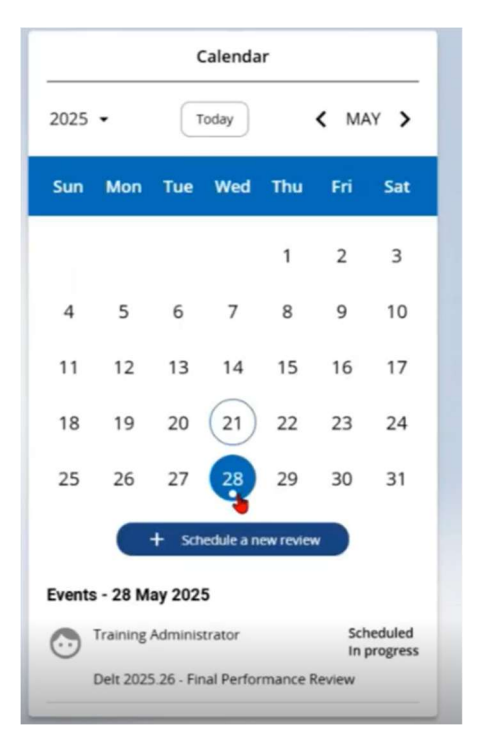

5. This will open the following form. You can choose between a **Final Performance Review, Monthly Check-in Sessions, Review and Planning stage**, or the **Probation Review**.

Your employee can be scheduling these reviews themselves as per the Employee guide, *Performance Reviews*, but as a line manager you can also do this on their behalf.

| < Review summary                      | ) Training Administrator                                                                                                    |            |
|---------------------------------------|----------------------------------------------------------------------------------------------------|------------|
| Schedule review details New           |                                                                                                    | Y MENU C 🖶 |
| Review name*                          | ~                                                                                                    |            |
| Position*                             |                                                                                                    |            |
| Default reviewer<br>Override reviewer | Delt 2025-26 - Final Performance Review<br>Delt 2025/26 - Monthly Check-in Sessions<br>Delt 2025/26 - Review and Manning Stage.<br>DELT Probation Test |            |
| Invited                               |                                                                                                    |            |
| Contributor                           |                                                                                                    | * Q 🕲      |
| Due by date*                          |                                                                                                    |            |
| Scheduled date*                       | <b>—</b>                                                                                                    |            |
| Scheduled start time                  |                                                                                                    |            |
| Scheduled end time                    |                                                                                                    |            |
| Location                              |                                                                                                    |            |

6. Complete the form, including which type of review you would like to schedule, the position of the employee, the due by date and the scheduled date. You will not need to worry about the invited sections unless your employee shares a line manager who needs to be present at the meeting.

Click "**Save**". This will then send a notification to the employee.

Note: The employee should be scheduling these from their employee selfservice so they have enough time to prepare before the meeting.

| Schedule review details New |                                | ✓ MENU | с ө |
|-----------------------------|--------------------------------|--------|-----|
| Review name*                | Delt 2025/26 - Monthly Check 👻 |        |     |
| Position*                   | Project Manager 🗸              |        |     |
| Default reviewer            | Training Manager               |        |     |
| Override reviewer           |                                |        |     |
| Invited                     |                                | * Q    | 8   |
| Contributor                 |                                | , Q    | 0   |
| Due by date*                | 25/06/2025                     | 1      |     |
| Scheduled date*             | 25/06/2025                     | 0      |     |
| Scheduled start time        |                                |        |     |
| Scheduled end time          |                                |        |     |
| Location                    |                                |        |     |
| Review status               |                                |        |     |
|                             | Save Delete                    |        |     |

7. You can see the review summary from this page. Here you can see which reviews are in progress by the employee and which they have started to populate.

| Insights (Reviews in the last 180                                                                                                    | days)                                         |                                    |
|----------------------------------------------------------------------------------------------------|-----------------------------------------------|------------------------------------|
| Completed 0                                                                                                    | Scheduled<br>0                                | In Progress<br>0                   |
| ∆ Overdue<br>0                                                                                                    | Due<br>0                                      | Abandoned 0                        |
| Reviews                                                                                                    | F                                             | Filter: In progress 👻 Sort: Date e |
| Training Administrator     Review name: Delt 2025 26.                                                                                                    | (Project Manager)<br>Final Performance Review | Schedule review d                  |
| Between Training Administrator                                                                                                    | & Training Manager                            | Review details                     |
| Scheduled on 28 May 2025<br>Status: In progress                                                                                                    |                                               | •                                  |
| Training Administrator                                                                                                    | (Project Manager)                             | Schedule review d                  |
| Review name: Delt 2025/26     Between Training Administrator                                                                                                    | Monthly Check-in Sessions                     | Review detail                      |
| Sectore and the sector and a contract of the sector and the sector and the sector | a                                             | Keview decail                      |

8. For example, at a **Review and Planning** stage meeting, the employee should be coming prepared with pre-populated details. Click "**Review details**" to see their comments which you can discuss at the meeting.

There is also a space for you to add comments. When you are happy, click "Save".

| ~ | Review name: Delt 2025/26 - Review and Planning Stage. Between Training Administrator & Training Manager                                                                                        | Review details |
|---|----------------------------------------------------------------------------------------------------|----------------|
|   | Scheduled on 18 Jun 2025                                                                                                    |                |
|   | Status: In progress                                                                                                    |                |
|   | Review details Training Administrator                                                                                                    | 0              |
|   | Delt 2025/26 - Review and Planning Stage.<br>18 June 2025<br>Between Training Administrator & Training Manager<br>Position: Project Manager<br>Status: In progress<br>Talking points Objectives |                |
|   | Talking points                                                                                                    | ^              |
|   | Describe the Values and behaviours you want to Stop, Start and Continue (Please refer to the ormpetency framework).                                                                             | ^              |
|   | Identify your key development opportunities for next year 1 response                                                                                                    | •              |
|   |                                                                                                    |                |

9. If you are ready to submit, click **"Submit review".** This will now show as completed and you can no longer make any edits.

You can still review the details of this form at any time from the **Review summary** page under completed items. This can be helpful for the **End of Year Review**.

| Delt 2025/26 - Review and Planning Stage.<br>18 June 2025<br>Between Training Administrator & Training Manager<br>Position: Project Manager<br>Status: In progress | Submit                                 |
|----------------------------------------------------------------------------------------------------|----------------------------------------|
| Talking points Object                                                                                                    | ives                                   |
| Talking points                                                                                                    | ^                                      |
| Describe the Values and behaviours you want to Stop, Start and Cont<br>competency framework).                                                                      | inue (Please refer to the 1 response 🔨 |
| Training Administrator wrote: 21/05/2025 at 12:54<br>itrent                                                                                                    |                                        |

## **Monthly check-ins**

1. Navigate to the same **Reviews summary page** from your Manager Dashboard.

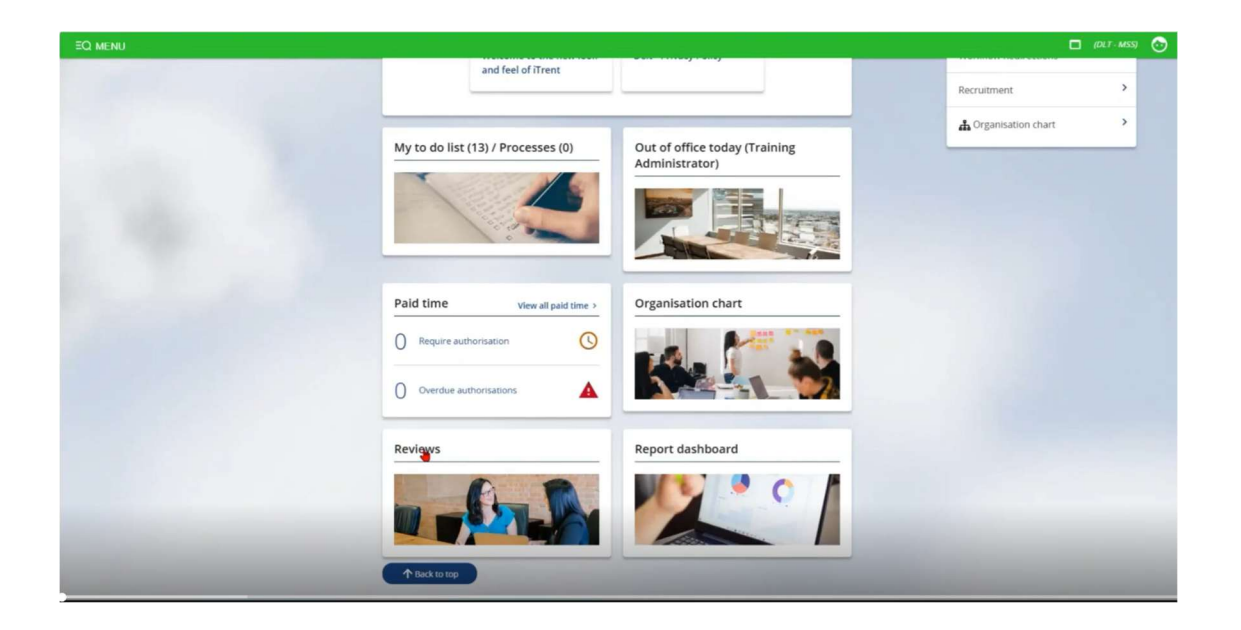

2. This will take you to this page. Follow the instructions from the first section of this guide to schedule a monthly review. Once scheduled, under the **Reviews** on the summary page, select **Review details** on the **Monthly Check-in Session**.

| iTrent   21/05/2025 ×                          |                                                                                                    | (DLT - MSS)                                     |
|------------------------------------------------|----------------------------------------------------------------------------------------------------|-------------------------------------------------|
| SEARCH FIND ITRENT PAGES                       | 💿 Training Administrator                                                                                                    |                                                 |
| DELT Shared Services Limited                   | Insights (Reviews in the last 180 days)                                                                                                    | Calendar                                        |
| ∧ People :<br>(Surname → Q +                   | Completed 5= 0 In Progress 0                                                                                                    | 2025 • Today <b>〈</b> JUN <b>〉</b>              |
| Results 1 Person<br>Select all Save this group | Overdue Due Abandoned                                                                                                    | Sun Mon Tue Wed Thu Fri Sat                     |
| Training Administrator                         |                                                                                                    | 1 2 3 4 5 6 7                                   |
|                                                | Reviews Filter: In progress • Sort: Date earliest •                                                                                                    | 8 9 10 11 12 13 14                              |
|                                                | Training Administrator (Project Manager) Review name: Del: 2025 26 - Final Performance Review Schedule review details                                                                                    | 15 16 17 18 19 20 21                            |
|                                                | Between Training Administrator & Training Manager Scheduled on 28 May 2025                                                                                                    | 22 23 24 25 26 27 28                            |
|                                                | Status: in progress                                                                                                    | 29 30                                           |
| 1.1                                            | Training Administrator (Project Manager)     Schedule review details     Between name: Deit 2025/26 - Monthly Check-in Sessions     Between Training Administrator & Training Manager     Review details | + Schedule a new review                         |
|                                                | Scheduled on 17 jun 2025<br>Status: In propress                                                                                                    | Events - 17 June 2025                           |
|                                                |                                                                                                    | Training Administrator Scheduled<br>In progress |
|                                                | Training Administrator (Project Manager) Schedule review details Schedule review details                                                                                                    | Delt 2025/26 - Monthly Check-in Sessions        |

3. This is where you can see what the employee has pre-populated. Scroll to add your comments to the comments box. Click "**Save**".

| Review details Training Administrator                                                                                                    | Y MENU C 🖶 🗓  |
|----------------------------------------------------------------------------------------------------|---------------|
| Delt 2025/26 - Monthly Check-in Sessions<br>17 June 2025<br>Between Training Administrator & Training Manager<br>Position: Project Manager<br>Status: In progress<br>Talking points Objectives Talent profile | Submit review |
| Talking points                                                                                                    | ^             |
| What are the specific achievements you accomplished this month? Training Administrator wrote: 21/05/2025 at 13:40                                                                                             | 1 response 🔺  |
| Do you have any current work challenges?                                                                                                    | 1 response 🔺  |
| What do you need support in?                                                                                                    | 1 response    |
| Training Administrator wrote: 21/05/2025 at 13:40                                                                                                    |               |
|                                                                                                    |               |

4. You can also refer back to **Objectives**, or the employee's talent profile summary, by clicking on each tab of this page. Any objectives set for the year will appear here.

| Delt 2025/26 - Monthly Check-in Sessions Submit review |
|--------------------------------------------------------|
| 17 June 2025                                           |
| Between Training Administrator & Training Manager      |
| Position: Project Manager                              |
| Status: In progress                                    |
| Talking points Objectives Talent profile summary       |
|                                                        |
| + Add objective                                        |
| 21/05/2024                                             |
|                                                        |
| Clear search Search                                    |
| Sort: Newest - oldest -                                |
| There are no objectives in the current filter          |
|                                                        |
|                                                        |

5. When you are happy with the monthly check in, click "**Submit review**", and "**Submit**" again. It will then appear in the completed section of the **Review summary page**.

| Submit review                                                                                                    |                                                                  |
|----------------------------------------------------------------------------------------------------|------------------------------------------------------------------|
| Are you sure you want to submit?<br>Once submitted you will not be able to edit the review<br>Submit Cancel                                                                                           | n less C 🖶 🛛                                                     |
| Review summary         Scnedule a review         View details of scheduled review           Objective summary         Talent profile summary         Succession potential details of scheduled review | w Complete a review Objective overview stails Performance Rating |

**Please note:** Unlike CoreHR, you will have to schedule each individual monthly check-in, they are not in a list like they were previously.

## **End of Year Review**

1. Navigate to the same **Reviews summary page** from your Manager Dashboard.

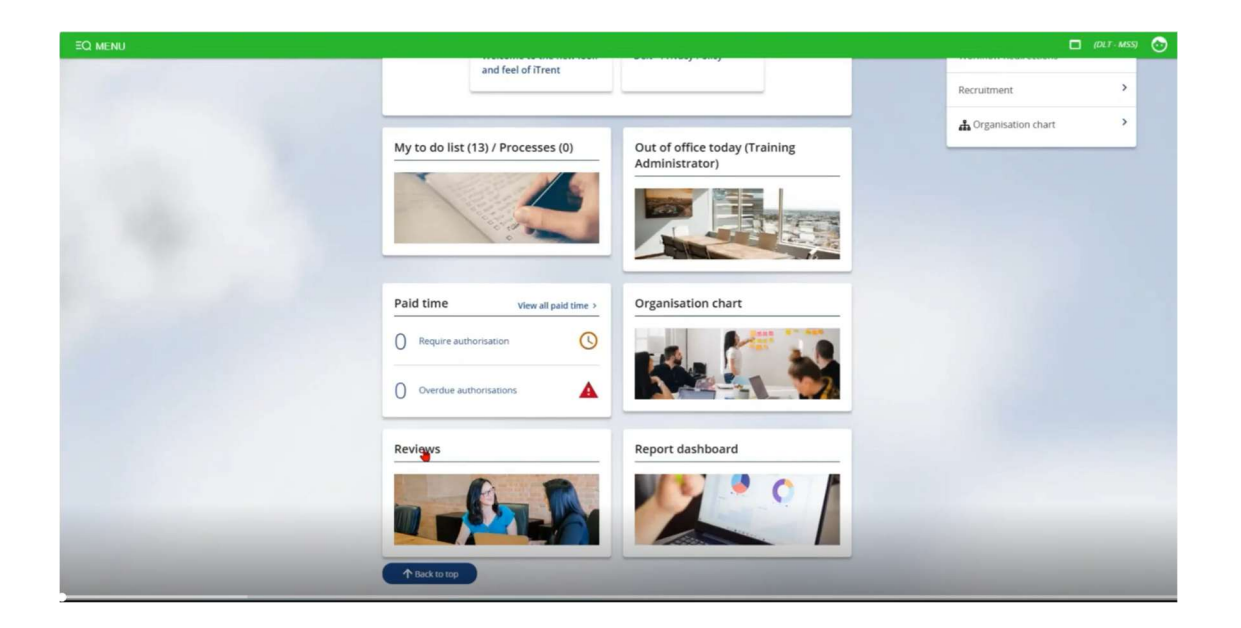

2. This will take you to this page. Follow the instructions from the first section of this guide to schedule a **Final Performance Review**. Once scheduled, under the **Reviews** on the summary page, select **Review details** on the **Final Performance Review**.

| Trent @ 21/05/2025 ×                           |                                                                                                    | 🗖 (DLT-MSS)                                     |
|------------------------------------------------|----------------------------------------------------------------------------------------------------|-------------------------------------------------|
| SEARCH FIND ITRENT PAGES                       | 💿 Training Administrator                                                                                                    |                                                 |
| DELT Shared Services Limited                   | Insights (Reviews in the last 180 days)                                                                                                    | Calendar                                        |
| ∧ People i<br>Surname v Q +                    | ⊘     Completed       0     5=       0     0                                                                                                    | 2025 • Today <b>〈</b> JUN <b>〉</b>              |
| Results 1 Person<br>Select all Save this group | Overdue Due Abandoned                                                                                                    | Sun Mon Tue Wed Thu Fri Sat                     |
| Training Administrator                         |                                                                                                    | 1 2 3 4 5 6 7                                   |
|                                                | Reviews Filter: In progress • Sort: Date earliest •                                                                                                    | 8 9 10 11 12 13 14                              |
|                                                | Training Administrator (Project Manager) Review name: Delt 2025.26 - Final Performance Review Schedule review details                                                                                                    | 15 16 17 18 19 20 21                            |
|                                                | Between Training Administrator & Training Manager Review details Scheduled on 28 May 2025                                                                                                    | 22 23 24 25 26 27 28                            |
|                                                | Status: In progress                                                                                                    | 29 30                                           |
|                                                | Training Administrator (Project Manager) Review name: Del: 2025/26 - Monthly Checkin Sessions Between Training Administrator & Training Manager Between Training Administrator & Training Manager Be | + Schedule a new review                         |
|                                                | Scheduled on 17 Jun 2025 Status: In progress                                                                                                    | Events - 17 June 2025                           |
|                                                |                                                                                                    | Training Administrator Scheduled<br>In progress |
|                                                | Training Administrator (Project Manager) Schedule review details Schedule review details                                                                                                    | Delt 2025/26 - Monthly Check-in Sessions        |

3. This is where you can add your commentary on the employee's performance alongside their comments that they will have pre-populated.

| l | Performance Management Guidelines: <u>PM Guidelines 2022 V1.2.docx (sharepoint.com)</u><br>Performance Rating Guidance: <u>Performance Rating Guidance V1.1.docx (sharepoint.com</u> ) |            |  |
|---|----------------------------------------------------------------------------------------------------|------------|--|
|   | Talking points Objectives Talent profile summary                                                                                                    |            |  |
|   | *End of year 1. Describe performance against core job responsibilities, key performance<br>indicators (KPIs), demonstration of our values, and objectives set                          | 1 response |  |
|   | *End of year 2. List Key accomplishments for the year                                                                                                    | 1 response |  |

4. Next, complete the competency level for each of our measurable values.

| O Leading/teaching   Living O Not living                         |                            |
|------------------------------------------------------------------|----------------------------|
| Training Administrator selected a single option respon<br>Living | se: 21/05/2025 at 13:45    |
|                                                                  |                            |
| Competency 2: Develop and empower - We develop and empo          | ower our people 1 response |

5. The employee will have already put what they believe their performance rating is. This is where you can choose from the drop-down. Click "**Save**" once complete.

| ľ | 1. Not meeting expectations         |                                  |
|---|-------------------------------------|----------------------------------|
|   | 2. Partially meeting expectations   | vn response: 21/05/2025 at 13:46 |
| l | 3. Meeting expectations             |                                  |
|   | 4. Partially exceeding expectations |                                  |
| 1 | 5. Exceeding expectations           |                                  |
| Ĩ | Choose a response                   | •                                |

 Once the external moderation has happened, you can then return to this form to confirm the rating. Confirm you are happy to submit your review and click "Save". This will then appear in the completed section of the Reviews summary page.

This will complete the process and so should not be finalised until the moderation has happened and the final discussions have taken place.

| *Final overall performance rating:                                             | 0                                                             |
|--------------------------------------------------------------------------------|---------------------------------------------------------------|
| 3. Meeting expectations                                                        | •                                                             |
| *Are you happy to submit your review<br>the review is completed by both you an | (please remember to press the SUBMIT button when 1 response A |
| Yes                                                                            | •                                                             |
| Training Administrator selecter<br>Yes                                         | ed a drop down response: 21/05/2025 at 13:46                  |
| Comments                                                                       |                                                               |
| Add comment here                                                               |                                                               |
|                                                                                |                                                               |
|                                                                                |                                                               |

# **Objective Setting**

1. Navigate to the same **Reviews summary page** from your Manager Dashboard.

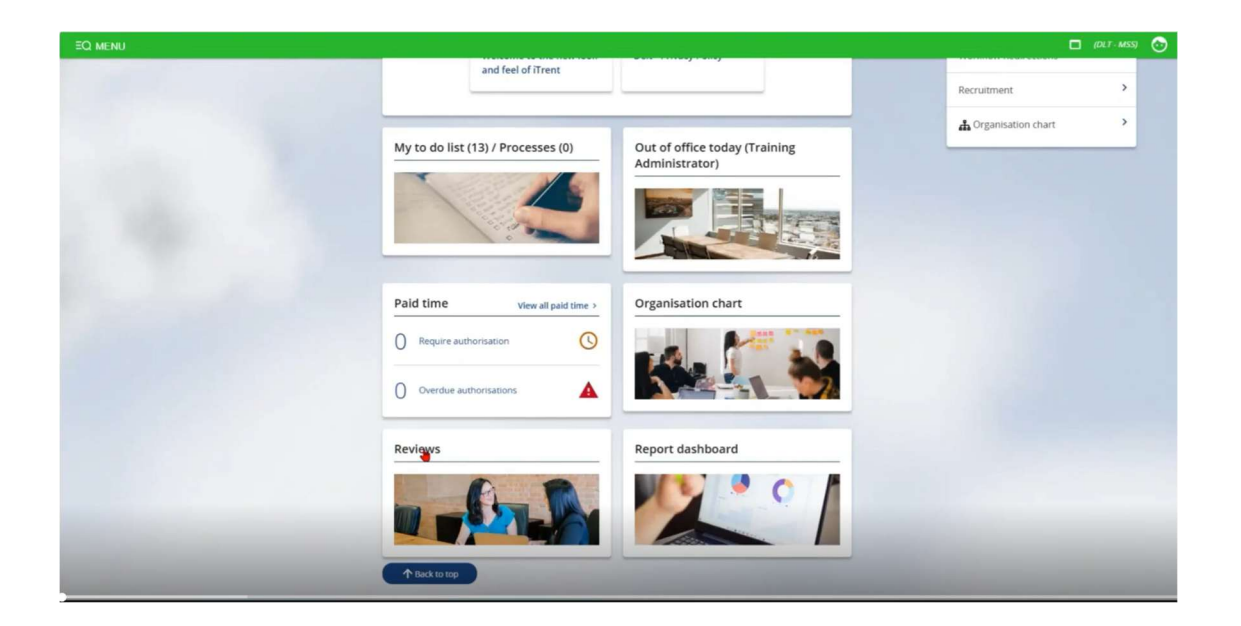

2. This will take you to this page. Employees can input their own objectives, click on your relevant employee in the left-hand pane to reach their **Employee Summary Page**.

| iTrent  21/05/2025 ×                                            |                                                                                                    |                                                            |                                           |      |     |        |            |           | 🗖 (DLT  |
|-----------------------------------------------------------------|----------------------------------------------------------------------------------------------------|------------------------------------------------------------|-------------------------------------------|------|-----|--------|------------|-----------|---------|
| Crganisation                                                    |                                                                                                    | (                                                          | Training Administrator                    |      |     |        |            |           |         |
| DELT Shared Services Limited                                    | Review summary                                                                                                    |                                                            | Y MENU C 🖶                                |      |     | c      | alenda     | r         |         |
| ^ People :<br>Surname → Q +                                     | Insights (Reviews in the last 180 da                                                                                              | ys)                                                        |                                           | 2025 | •   | Тс     | oday       |           | < MAY > |
| Results 1 Person<br>Select all Save this group                  | Completed 0                                                                                                    | Scheduled<br>0                                             | In Progress<br>0                          | Sun  | Mon | Tue    | Wed        | Thu       | Fri Sat |
| Training Administrator                                          | istrator Overdue<br>ent office 0                                                                                                  | Due<br>0                                                   | Abandoned<br>0                            |      |     |        |            | 1         | 2 3     |
| Job title : Project Manag                                       | er                                                                                                    |                                                            |                                           | 4    | 5   | 6      | 7          | 8         | 9 10    |
| Sex : Female Personal ref. : 72141186                           | s                                                                                                    |                                                            | Filter: Scheduled 👻 Sort: Date earliest 👻 | 11   | 12  | 13     | 14         | 15        | 16 17   |
| Leaver : No                                                     | Training Administrator (Pro)                                                                                                    | ect Manager)<br>nthly Check in Sessions                    | Schedule review details                   | 18   | 19  | 20     | 21         | 22        | 23 24   |
| Position reference : 31133<br>Payroll :<br>DELT SHARED SERVICES | Between Training Administrator & Tr<br>Scheduled on 25 Jun 2025                                                                   | raining Manager                                            | Review details                            | 25   | 26  | 27     | 28         | 29        | 30 31   |
|                                                                 | Training Administrator (Pro)<br>Review name: Delt 2025/26 - Mo<br>Between Training Administrator & Ti<br>Scheduled on 17 Jul 2025 | ect Manager)<br>nthly Check-in Sessions<br>raining Manager | Schedule review details  Review details   | -    | •   | + Sche | edule a ne | ov review | •       |

3. Scroll to links, click "Reviews", then "Objective Overview".

|                   |                   |                | LINKS              | _              |           |               |                                  |
|-------------------|-------------------|----------------|--------------------|----------------|-----------|---------------|----------------------------------|
| > Personal Inform | > En              | ployment       | > Holiday          | > Sickness     | >         | Other Absence |                                  |
| > Time & Expense  | es > ESS Qu       | estionnaires   | > Learning &       | & Development  | ~         | Reviews       |                                  |
| 8                 |                   |                |                    |                |           |               |                                  |
| Review summary    | Schedule a review | View details o | f scheduled revie  | w Complete a   | a review  | Objective ove | ew<br>People > Objective overvie |
| Objective summany | Talent profile su | mmany Succes   | scion notantial de | atails Perform | ance Rati | ng            |                                  |

4. This will open the **Objective overview** page. Click "+ Add objective".

| bjective overview (as of 21/05/2025) |                 |           |                 |                           | ✓ MENU (              | c 🖶 🛛    |
|--------------------------------------|-----------------|-----------|-----------------|---------------------------|-----------------------|----------|
| Position <aii></aii>                 | + Add objective |           |                 |                           | ₹ Fi                  | lter 🗸 🛓 |
| Title 🗘                              | Туре 🗘          | Status 🗘  | Start date 🗘 Co | ompletion date 🗘 Rating 🗘 | Objective linked to 🗘 | Actions  |
| Trent launch                         | Team            | Completed | 21/05/2025      | 31/03/2026                | iTrent launch         | 0        |

- 5. Now you can use the following form to create an objective.
  - Always check the **Personal Objective** box.
  - Enter the Title
  - Choose the **Type** of objective
  - Enter the **Description**
  - Enter the **Start date** using the calendar icon.
  - The **completion date** will be the end of the performance year (31<sup>st</sup> March)
  - You can also set a **priority**.
  - Select the **employee's position** if they have more than one.
  - The **Objective rating** drop-down is there at the end of the year to input the status of the objective.

Click "Save".

| Objective details New  |                                                                                    | c e     |
|------------------------|------------------------------------------------------------------------------------|---------|
| Personal objective     | 2                                                                                  |         |
| Objective title*       | I                                                                                  | )       |
| Туре*                  | Corporate objective<br>Development<br>Personal / Individual<br>Strategic Objective |         |
| Attachment date*       | 21/05/2025                                                                         | <b></b> |
| Description            |                                                                                    |         |
| Additional information |                                                                                    |         |
| Target start date      |                                                                                    | •       |
| Target completion date |                                                                                    |         |
| Start date*            |                                                                                    |         |
| Completion date        |                                                                                    | <b></b> |

6. This will now show in the overview. So, when it's time to update at the end of year review, click on the objective and complete the drop-down.

| Objective overview (as of 21/05/2025) |                 |           |              |                   |          | ✓ MENU (              | ; 🖶 🛛     |
|---------------------------------------|-----------------|-----------|--------------|-------------------|----------|-----------------------|-----------|
| Position <all></all>                  | + Add objective |           |              |                   |          | ₹ Fil                 | ter 👻 🛓   |
| Title 🕈                               | туре 🗘          | Status 🗘  | Start date 🗘 | Completion date 🗘 | Rating 🗘 | Objective linked to 🗘 | Actions ‡ |
| > ITrent launch                       | Team            | Completed | 21/05/2025   | 31/03/2026        |          | iTrent launch         | 0         |
| > Training                            | Team            | Completed | 21/05/2025   | 31/03/2026        |          | Training              | 0         |

### **Probation**

1. In iTrent, the probation form can also be captured in the system. Navigate to the same **Reviews summary page** from your Manager Dashboard.

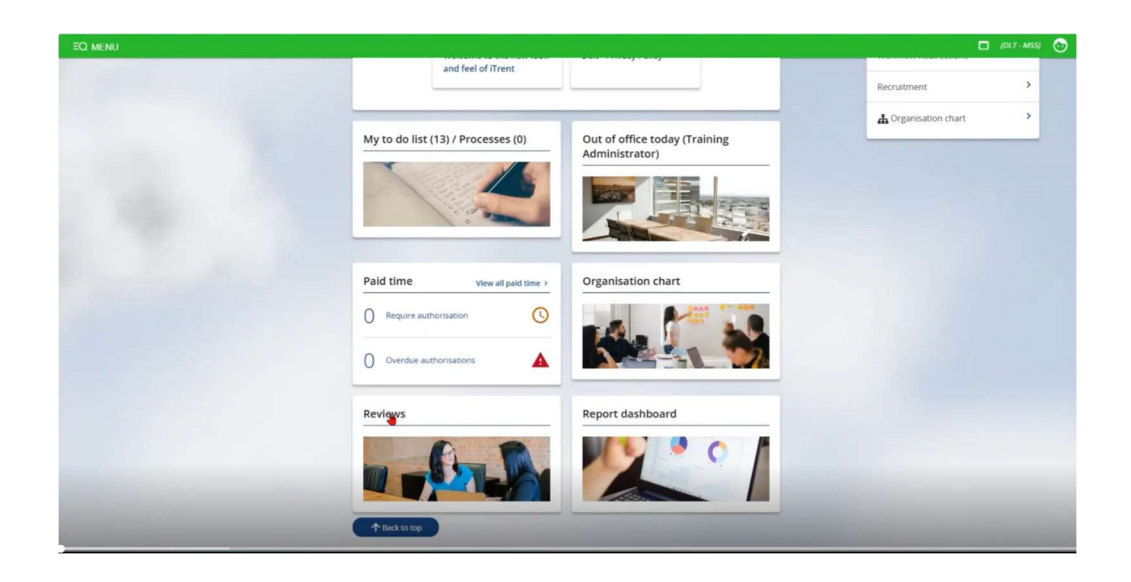

2. This will take you to this page. As a line manager, **schedule a new review** and select the **Probation** option from the drop-down.

| 1 0 21/05/2025 ×          |                                                                                                    |                                        | D (DLT-M                                                                                  |
|---------------------------|----------------------------------------------------------------------------------------------------|----------------------------------------|-------------------------------------------------------------------------------------------|
| anisation                 |                                                                                                    | Training Administrator                 |                                                                                           |
| ed Services Limited       | Review summary                                                                                                    | Y MENU C 🖨                             | Calendar                                                                                  |
| ple :<br>Sumame Q +       | Insights (Reviews in the last 180 days)                                                                                                    |                                        | 2025 • Today < JUN >                                                                      |
| Person<br>Save this group | Completed Scheduled Scheduled Sched | 0 In Progress                          | Sun Mon Tue Wed Thu Fri Sat                                                               |
| ng Administrator          | Overdue Due                                                                                                    | Abandoned                              | 1 2 3 4 5 6 7                                                                             |
|                           |                                                                                                    |                                        | 8 9 10 11 12 13 14                                                                        |
|                           | Reviews                                                                                                    | ter: Scheduled 👻 Sort: Date earliest 👻 | 15 16 17 18 19 20 21                                                                      |
|                           | Training Administrator (Project Manager)<br>Review name: Delt 2025/26 - Monthly Check-in Sessions<br>Between Training Administrator & Training Manager<br>Scheduled on 25 Jun 2025                                                                                                    | Schedule review details Review details | 22 23 24 25 26 27 28<br>29 30                                                             |
|                           | Training Administrator (Project Manager)<br>Review name: Deit 202526 - Monthly Check in Sessions<br>Between Training Administrator & Training Manager<br>Scheduled on 17 jul 2025                                                                                                    | Schedule review details Review details | Schedule a magnetice  Events - 17 June 2025  Training Administrator Scheduled In progress |
|                           | Review name: DELT Probation Test                                                                                                    | Schedule review details                | Delt 2025/26 - Monthly Check-in Sessions                                                  |
| Schedule re               | eview details New                                                                                                    | Test V                                 | Y MENU C 🖶                                                                                |
|                           |                                                                                                    | inest in                               |                                                                                           |
|                           | Position*                                                                                                    | ~                                      |                                                                                           |
|                           |                                                                                                    |                                        |                                                                                           |
|                           | Default reviewer                                                                                                    |                                        |                                                                                           |

- 3. Complete the rest of the form.
  - The **Due by date** will be 6 months from their start date. The **Scheduled date** would be the same. This allows the form to remain active for the whole probation period.
  - Click "Save".

| Schedule review details New |                     | ✓ MENU C | • |
|-----------------------------|---------------------|----------|---|
| Review name*                | DELT Probation Test |          |   |
| Position*                   | Project Manager     |          |   |
| Default reviewer            | Training Manager    |          |   |
| Override reviewer           | D                   |          |   |
| Invited                     |                     | ▲ Q Ø    |   |
| Contributor                 |                     | _ Q Ø    |   |
| Due by date *               |                     |          |   |
| Scheduled date*             |                     |          |   |
| Scheduled start time        |                     |          |   |
| Scheduled end time          |                     |          |   |
| Location                    |                     |          |   |
| Review status               |                     |          |   |
|                             | Save Delete         |          |   |

4. You can now find this form in the **Reviews summary**. Click **Review details** to expand and complete.

| hsights (Reviews in the last 180                                                                                 | J days)                                                                  |                   |                                        |       |           | C       | Calendar  |           |       |     |
|----------------------------------------------------------------------------------------------------|--------------------------------------------------------------------------|-------------------|----------------------------------------|-------|-----------|---------|-----------|-----------|-------|-----|
| ⊘ Completed<br>0                                                                                                 | Scheduled<br>0                                                           | 8                 | In Progress<br>O                       | 2025  | •         | Ţ       | oday      |           | < JUI | ч > |
| ∆ Overdue<br>0                                                                                                   | Due O                                                                    | È                 | Abandoned<br>O                         | Sun   | Mon       | Tue     | Wed       | Thu       | Fri   | Sat |
|                                                                                                    |                                                                          | _                 |                                        | 1     | 2         | 3       | 4         | 5         | 6     | 7   |
| Reviews                                                                                                    | <b>b</b>                                                                 | Filter: Scheduled | ✓ Sort: Date earliest ▼                | 8     | 9         | 10      | 11        | 12        | 13    | 14  |
| Training Administrator                                                                                           | (Project Manager)                                                        | (                 | Schedule review details                | 15    | 16        | 17      | 18        | 19        | 20    | 21  |
| Between Training Administrato<br>Scheduled on 25 Jun 2025                                                        | r & Training Manager                                                     | (                 | Review details                         | 22    | 23        | 24      | 25        | 26        | 27    | 28  |
| Training Administrator<br>Review name: Delt 2025/26<br>Between Training Administrato<br>Scheduled on 17 Jul 2025 | (Project Manager)<br>- Monthly Check-in Sessions<br>r & Training Manager | (                 | Schedule review details Review details | 29    | 30        | + sch   | edule a n | ew review |       |     |
|                                                                                                    |                                                                          |                   |                                        | Event | s - 17 Ju | ine 202 | 5         |           |       |     |

5. The first meeting will be at the 1 month point which you can input the date for here. You can also use this space to outline what expectations there are to be met in this probation period and what training is available.

Click "**Save**". You can review this form at each probation point where both employee and manager can input their comments/feedback.

| Narrative                                                                                                    | ^         |
|----------------------------------------------------------------------------------------------------|-----------|
| This form is intended to support managers and employees in line with the Managing Probation polic<br>The form should be used to both guide and record a series of probationary meetings as summarised<br>the table below. Full details on the process can be found in the Managing Probation policy. | y.<br>Lin |
| Talking points Talent profile summary                                                                                                    |           |
| Talking points                                                                                                    | ^         |
| 1st Meeting Date: (dd/mm/yyyy)                                                                                                    |           |
|                                                                                                    |           |
| Equality and Diversity Training Completed? (dd/mm/yyyy)                                                                                                    |           |
|                                                                                                    |           |
| Display Screen Equipment Training Completed? (dd/mm/yyyy)                                                                                                    |           |
| •                                                                                                    |           |
| Objectives/standards to be met during the probation period:                                                                                                    |           |
| Add response here                                                                                                    |           |

- 6. All three probation points (1 month, 3 months, 6 months) are in this form. Simply, return to the form at each point to input comments/feedback and to confirm where mandatory training has been completed.
- 7. At the end of the probation, you can give an overview summary and confirm whether the employee has demonstrated satisfactory performance over the probation period.

If you need to prolong the probation, please contact HR.

| er back to the objectives set at the initial Induction Meeting, or any im<br>econd review meetings, as well as provide an overall summary of perf | nprovement objectives set<br>formance) |
|----------------------------------------------------------------------------------------------------|----------------------------------------|
| here                                                                                                    |                                        |
| ments:                                                                                                    |                                        |
| is:<br>ing training/support requirements)                                                                                                    |                                        |
| here                                                                                                    |                                        |
| ou have demonstrated a satisfactory level of performance throughou                                                                                | ut the probationary                    |
| completed the relevant mandatory training.                                                                                                    | at the probationary                    |
| completed the relevant mandatory training.                                                                                                    | it the probation                       |

8. Confirm if the completion of the probation is linked to a salary uplift.

| Choose a response | • |   |
|-------------------|---|---|
| Choose a response |   |   |
| No                |   | ^ |
| Yes               |   |   |

- 9. If you and the employee are happy that they have passed their probation period, click "**Save**". HR will be notified, and an official correspondence will be sent to the employee to confirm that they have passed their probation period.
- 10. Finish by submitting the review. This will then sit in the **Review summary** if you need to refer back.

| Submit review                                                                                                    |
|----------------------------------------------------------------------------------------------------|
| Are you sure you want to submit?<br>Once submitted you will not be able to edit the review                                                                                                    |
| Review summary         Schedule a review         View details of scheduled review         Complete a review         Objective overview           Objective summary         Talent profile summary         Succession potential details         Performance Rating                                         |
| DELT Probation Test                                                                                                    |
| 1 November 2025 Between Training Administrator & Training Manager                                                                                                    |
| Position: Project Manager                                                                                                    |
| Status: in progress                                                                                                    |
| Narrative                                                                                                    |
| This form is intended to support managers and employees in line with the Managing Probation policy.<br>The form should be used to both guide and record a series of probationary meetings as summarised in<br>the table below. Full details on the process can be found in the Managing Probation policy. |
| Talking points Talent profile summary                                                                                                    |
| Talking points                                                                                                    |